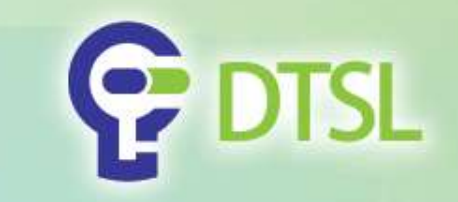

# Mirco:bit

By DTSL

Company confidential

Copyright @ 2017 DTSL. All rights reserved

0

1

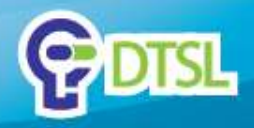

# Micro:bit

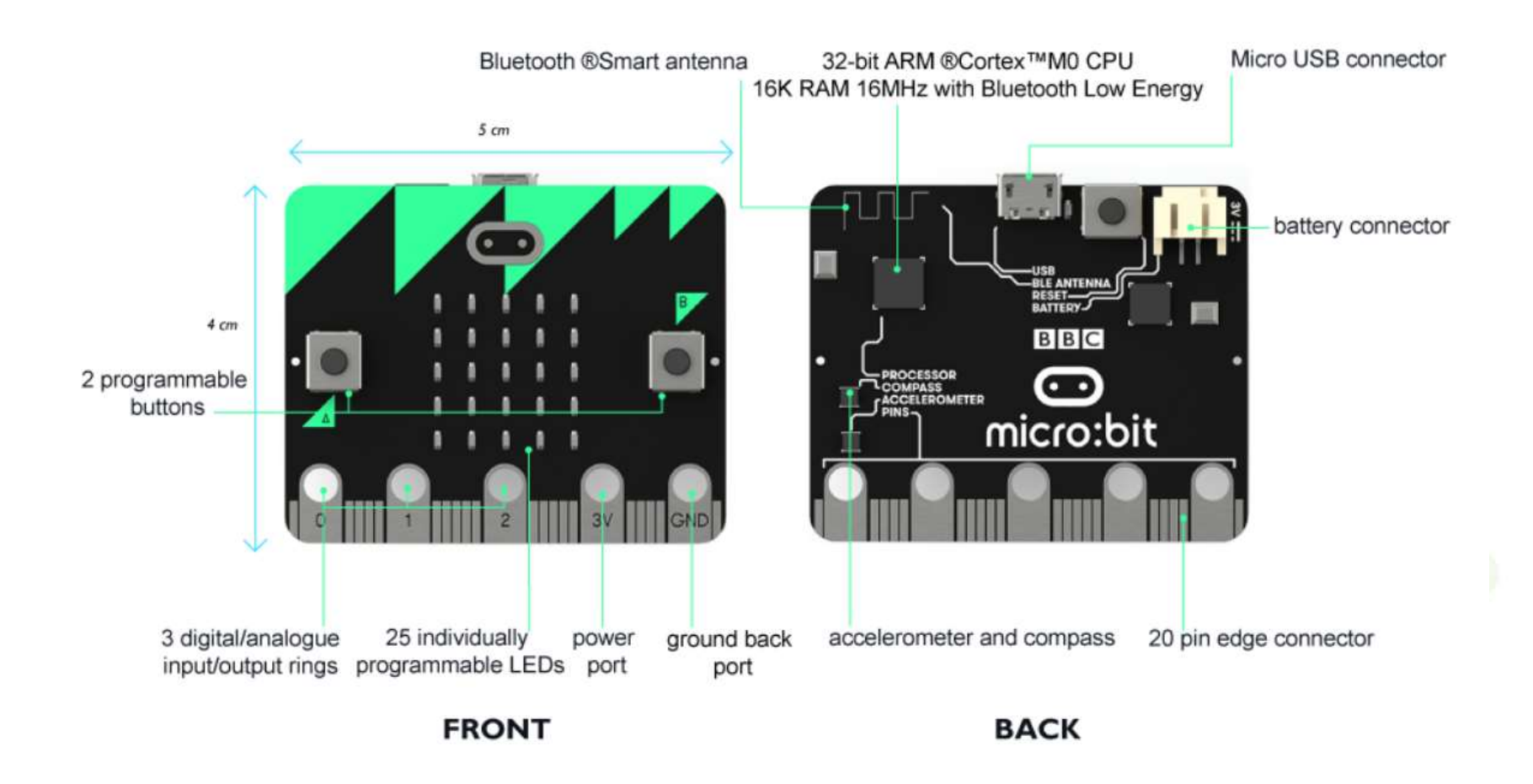

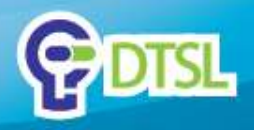

# **Connection to PC**

#### Step 1

Connect the micro:bit to your computer via micro USB cable.

#### Step 2

Go to <a href="https://makecode.microbit.org/">https://makecode.microbit.org/</a>

Write your code to run the micro:bit. You can drag and drop some blocks and try your program on the Simulator in the website.

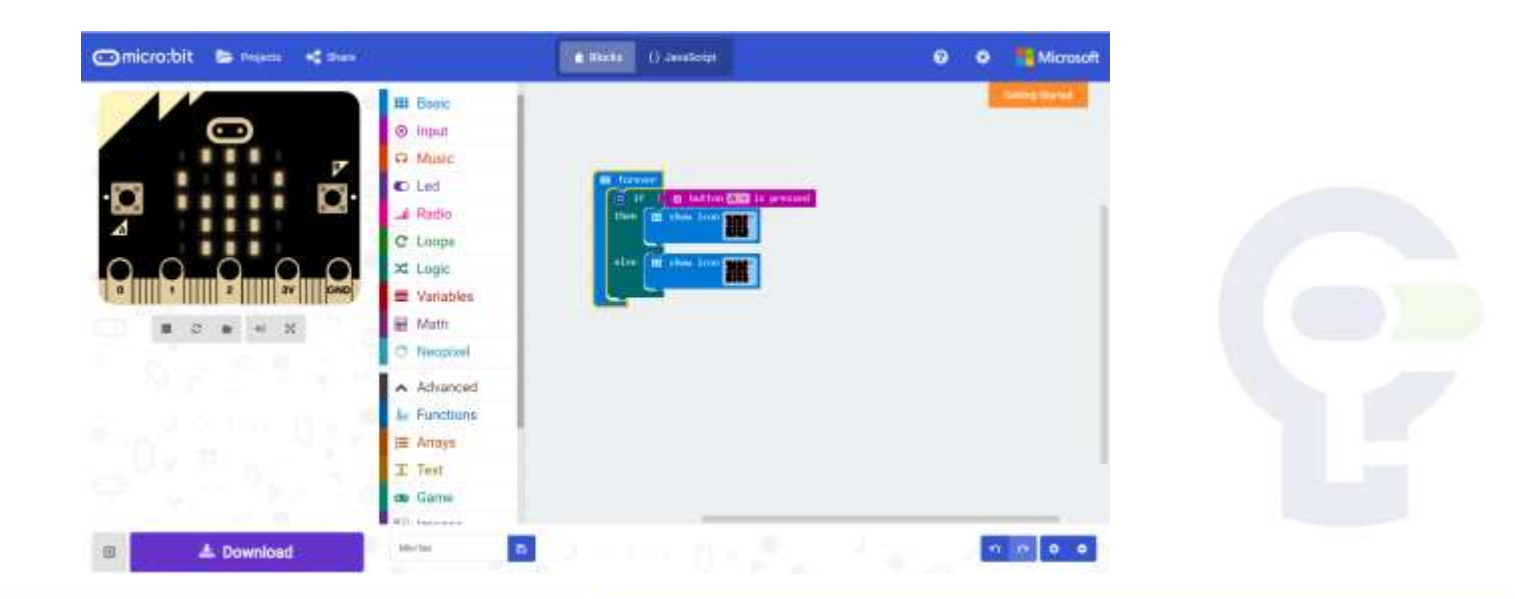

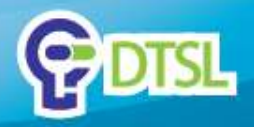

# **Connection to PC**

#### Step 3

Download the code file in .hex format.

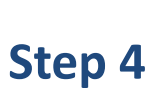

Send the file to the micro:bit usb drive.

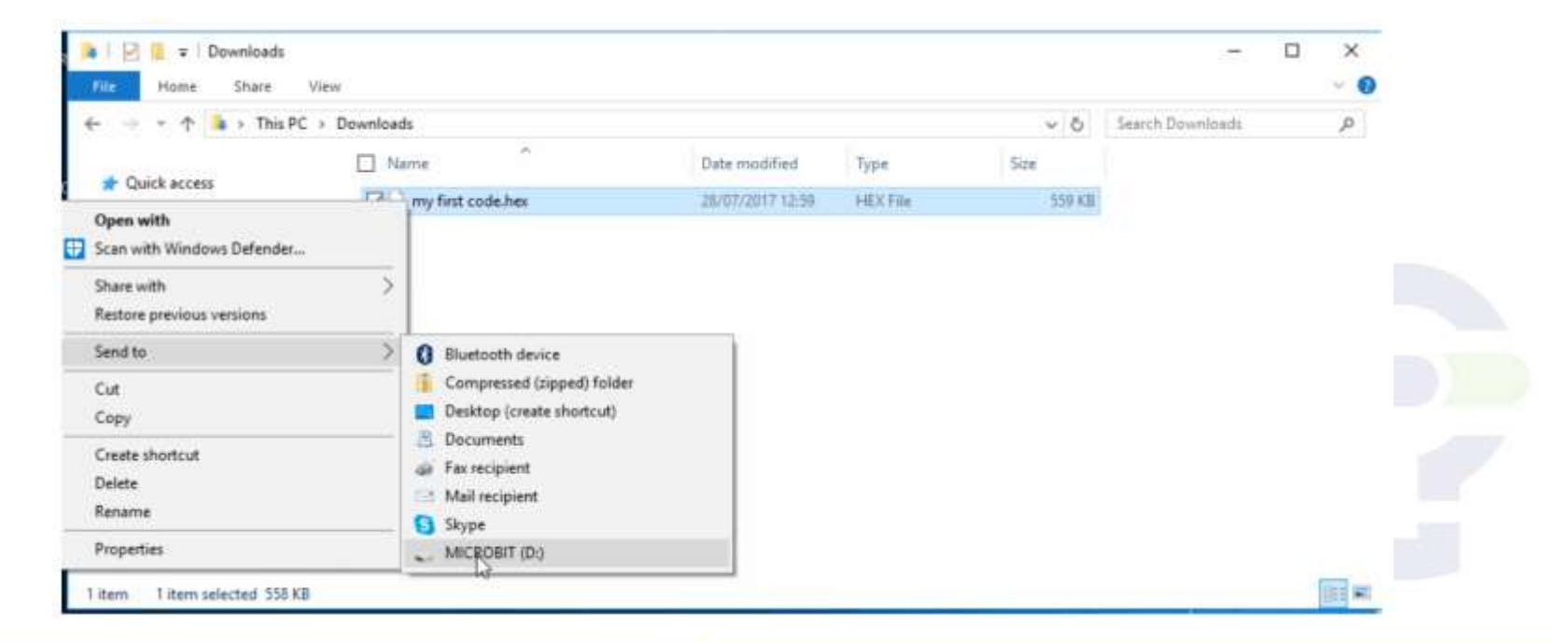

◀

📥 Download

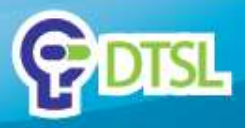

#### **Features**

- 1. 25 LEDs
- 2. 2 Buttons
- 3. Light Sensor
- 4. Temperature Sensor
- 5. Accelerometer
- 6. Compass
- 7. Radio
- 8. Bluetooth
- 9. 3.5mm audio (extension)

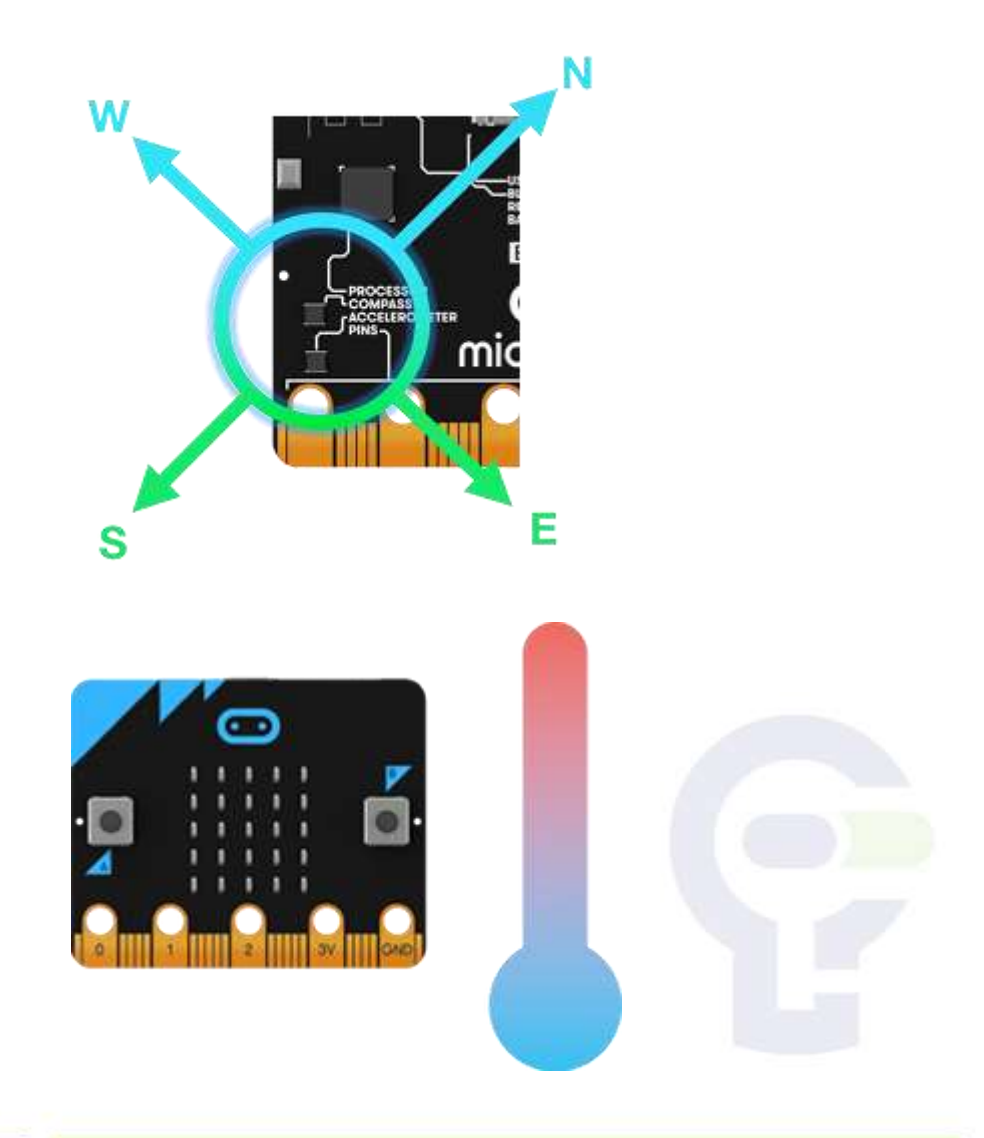

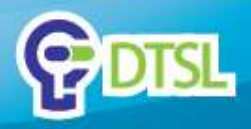

### **Common command**

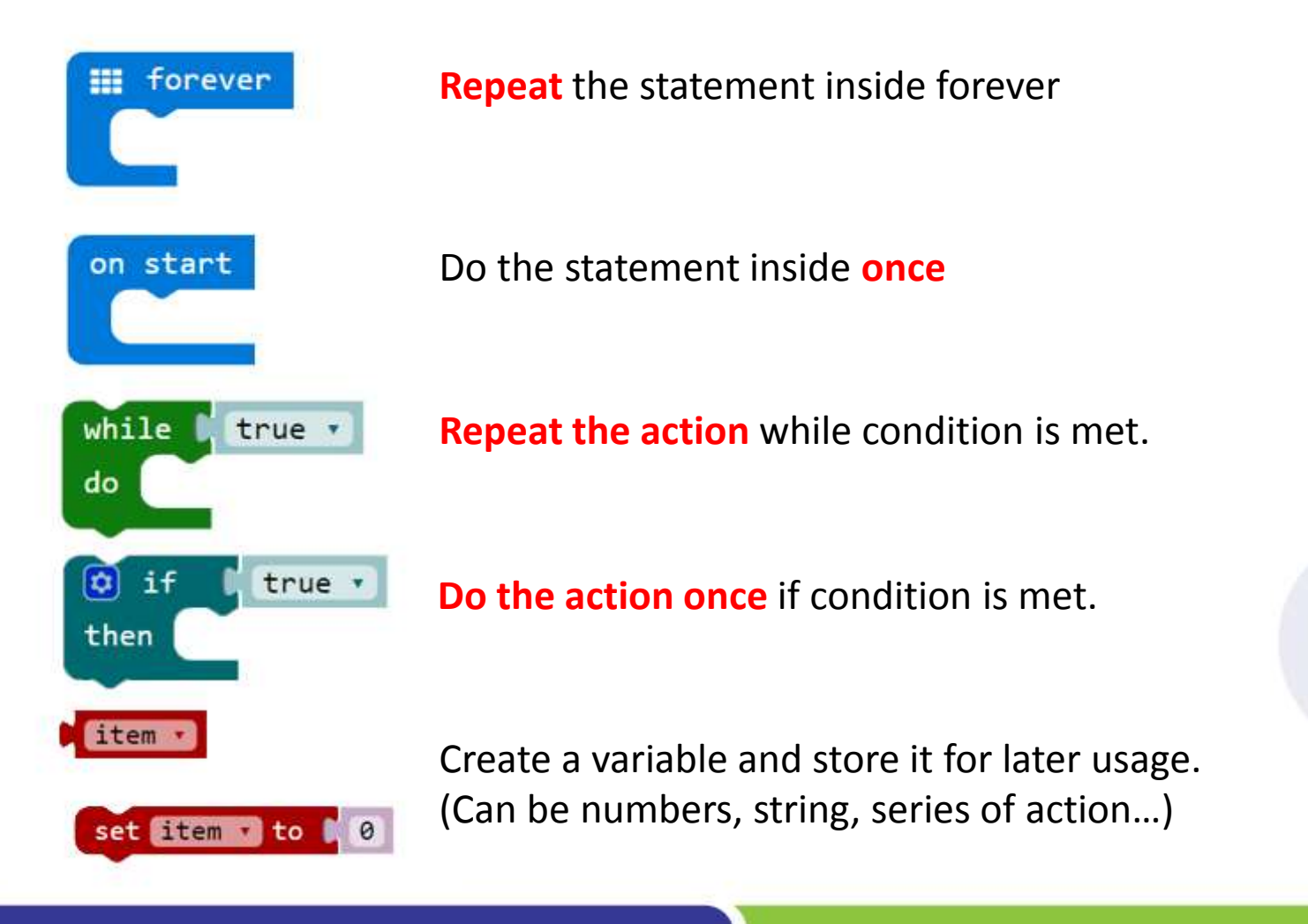

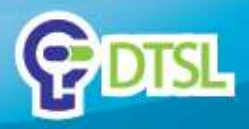

### LED

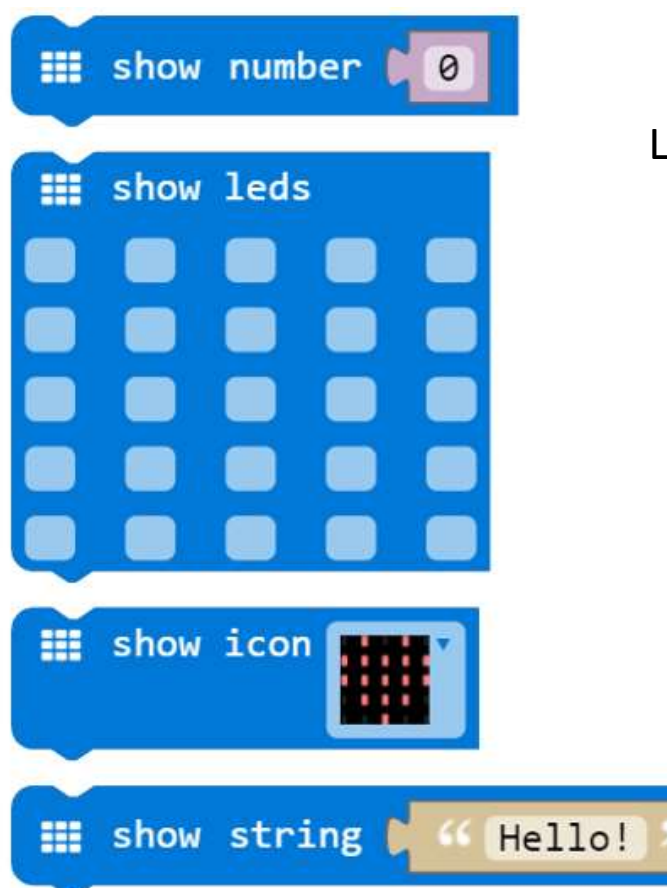

#### LED can show Icon, String and Numbers

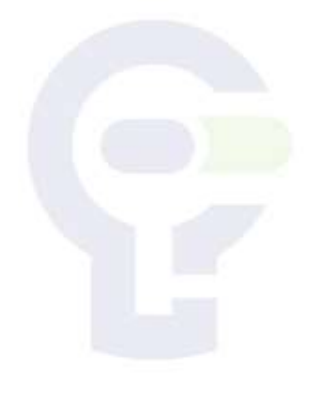

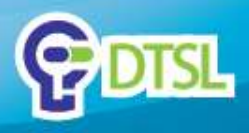

# LED

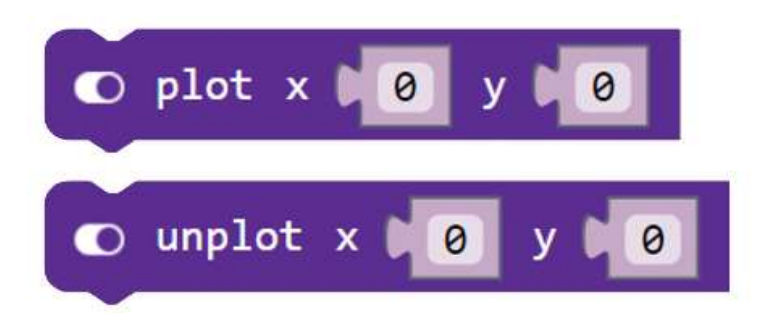

The micro:bit LED screen consists of 25 red LED lights arranged in a 5X5 grid. You use (x ,y) coordinates to specify a particular LED in the grid.

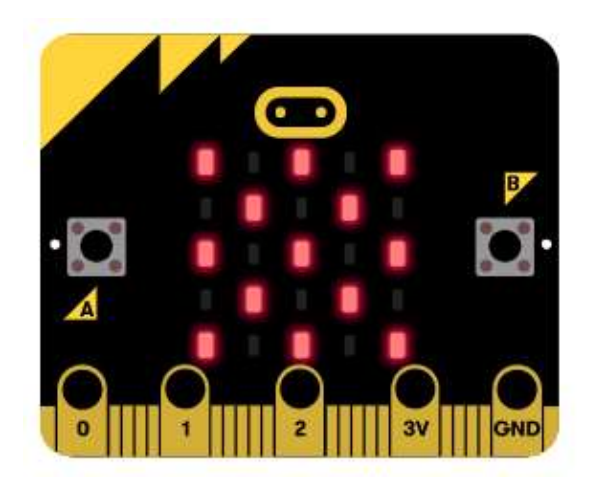

| (0,0) | (1,0) | (2,0) | (3,0) | (4,0) |
|-------|-------|-------|-------|-------|
| (0,1) | (1,1) | (2,1) | (3,1) | (4,1) |
| (0,2) | (1,2) | (2,2) | (3,2) | (4,2) |
| (0,3) | (1,3) | (2,3) | (3,3) | (4,3) |
| (0,4) | (1,4) | (2,4) | (3,4) | (4,4) |

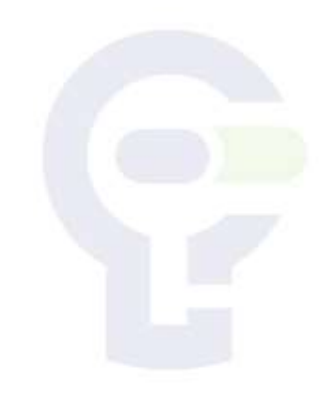

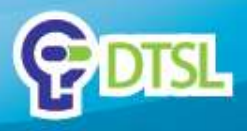

# LED

#### Example: Turn a LED on/off

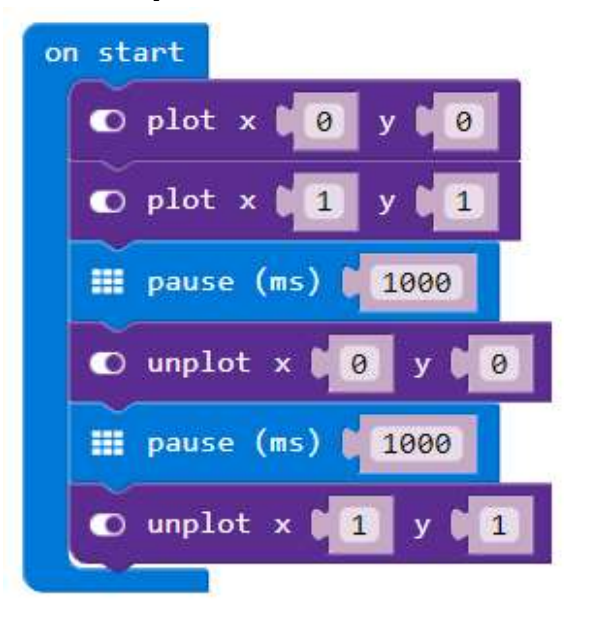

#### Example: Heart Beat

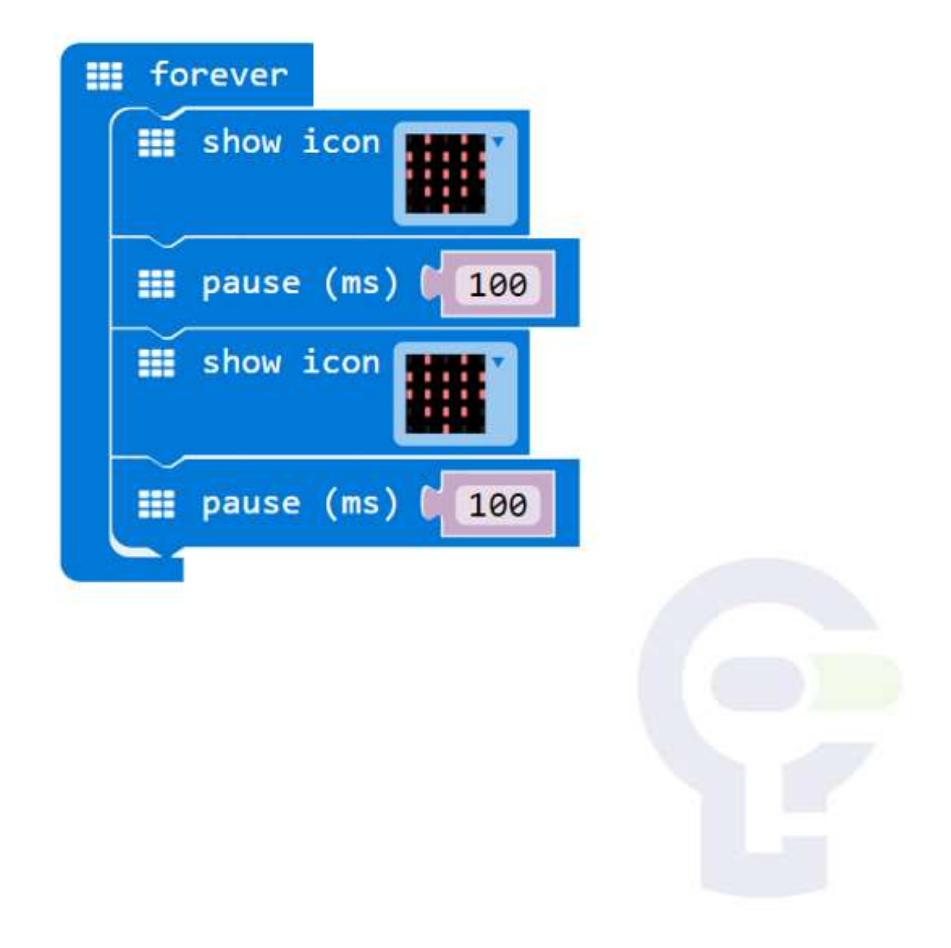

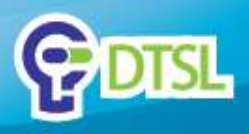

### **Button**

Start an **event handler** (part of the program that will run when something happens, like when a button is pressed). This handler works when button A or B is pressed, or A and B together. When you are using this function in a web browser, click the buttons on the screen instead of the ones on the micro:bit.

#### **Event handler**

⊙ on button A ▼ pressed

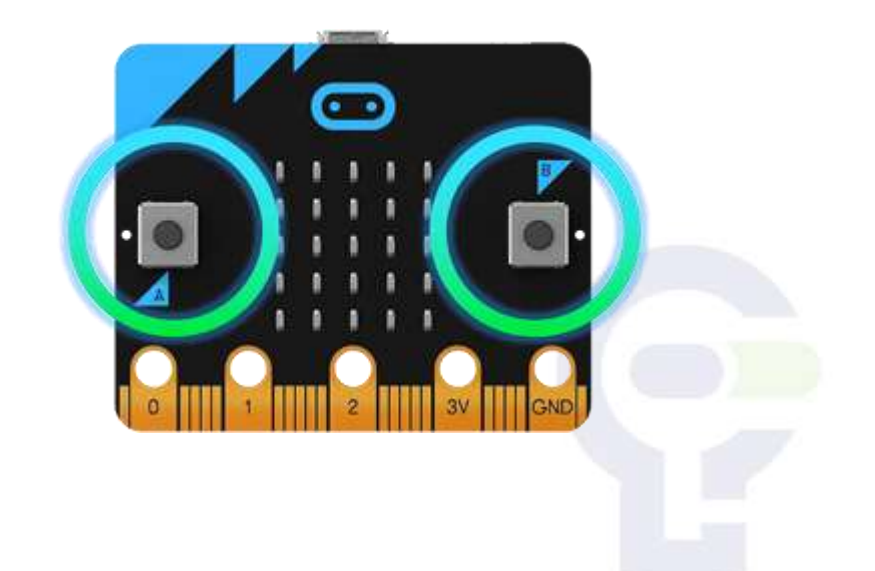

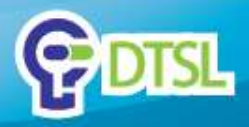

### **Button**

#### Example: count button clicks

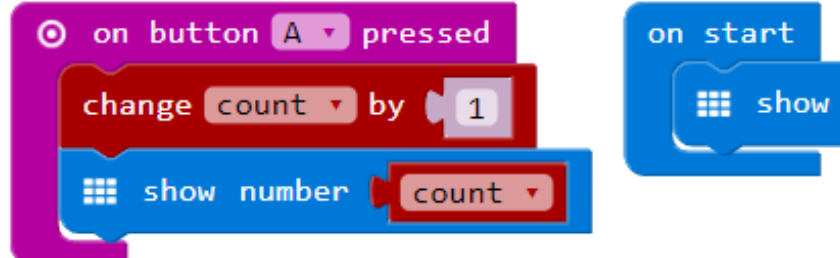

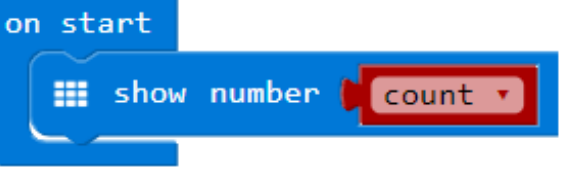

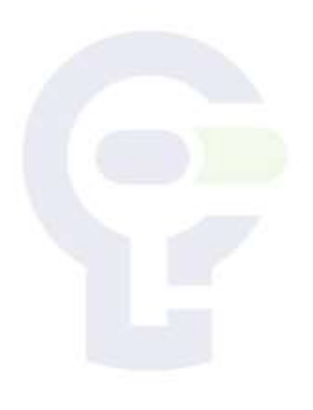

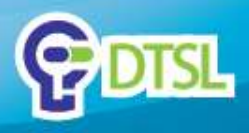

### Accelerometer

An accelerometer measures the acceleration of your micro:bit; this component senses when the micro:bit is moved. It can also detect other actions, e.g. shake, tilt, and free-fall. Start an event handler (part of the program that will run when something happens) This handler works when you do a **gesture** (like shaking the micro:bit).

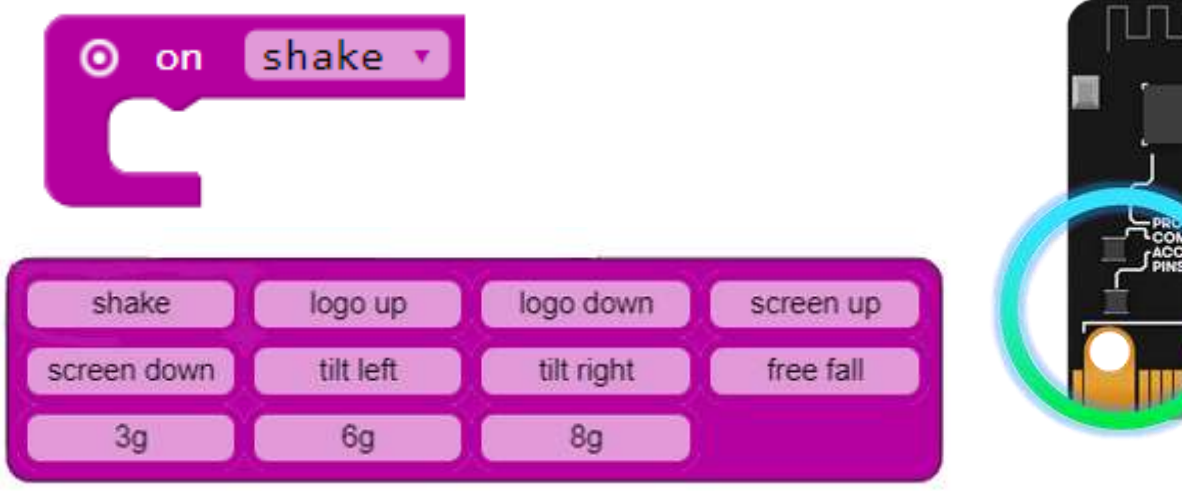

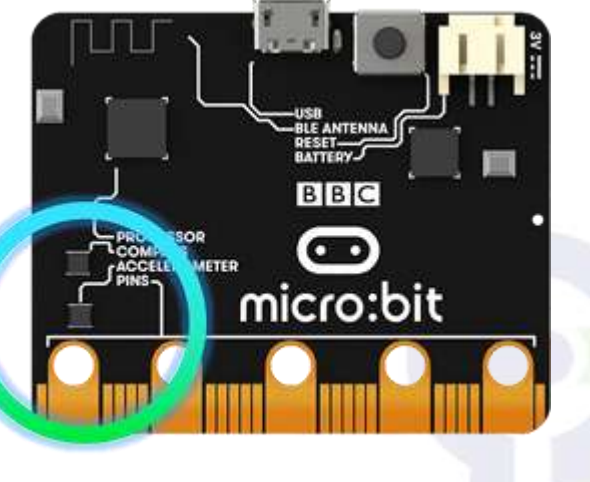

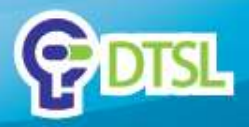

### Accelerometer

#### Example: Random number

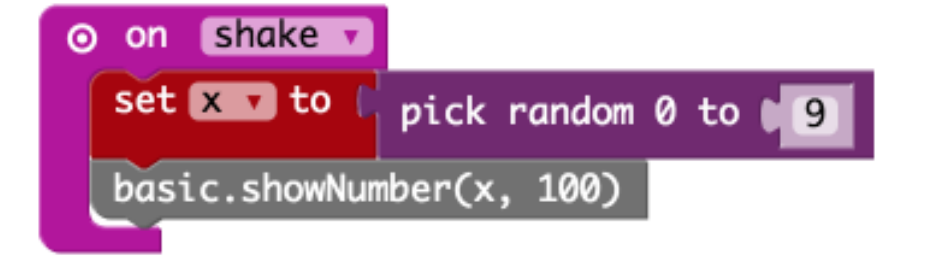

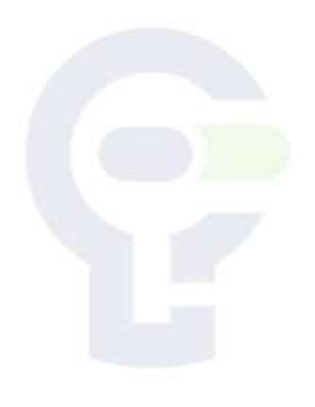

Company confidential

Copyright @ 2017 DTSL. All rights reserved

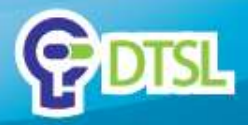

# **Light Sensor**

Micro:bit can find the light level (how bright or dark it is). The light level 0 means darkness and 255 means bright light. By reversing the LEDs of the screen to become an input, the LED screen works as a basic light sensor, allowing you to detect ambient light.

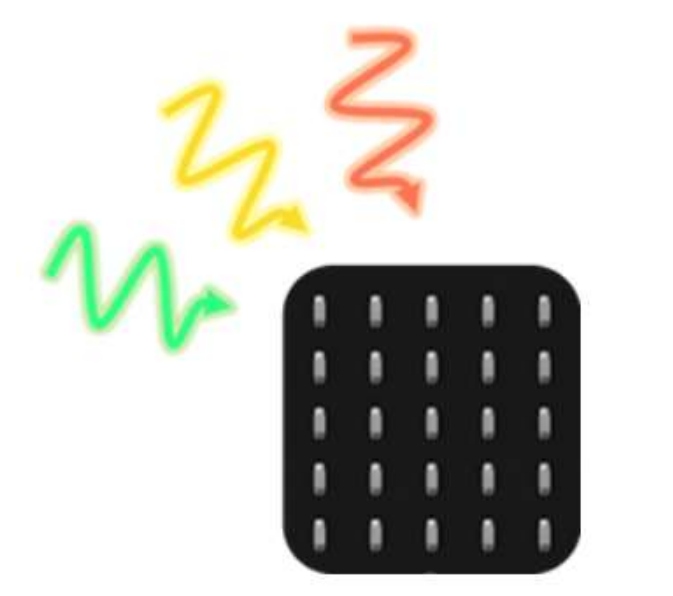

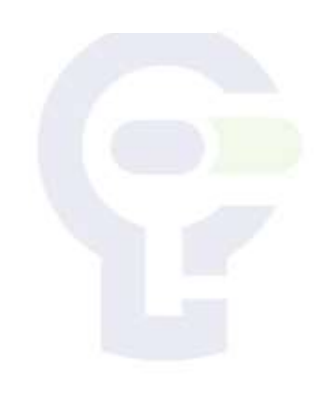

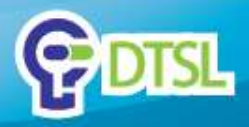

# **Light Sensor**

#### Example: show light level

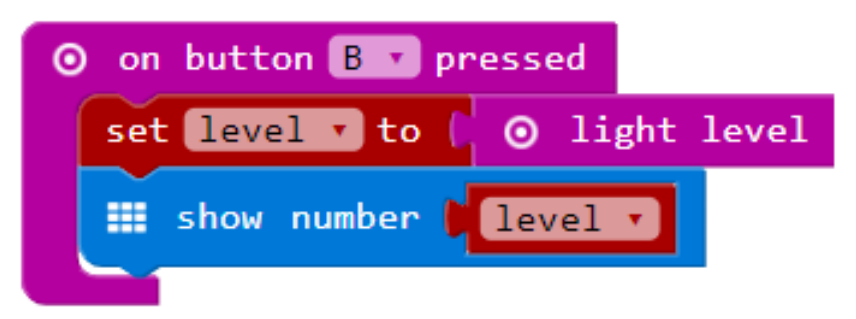

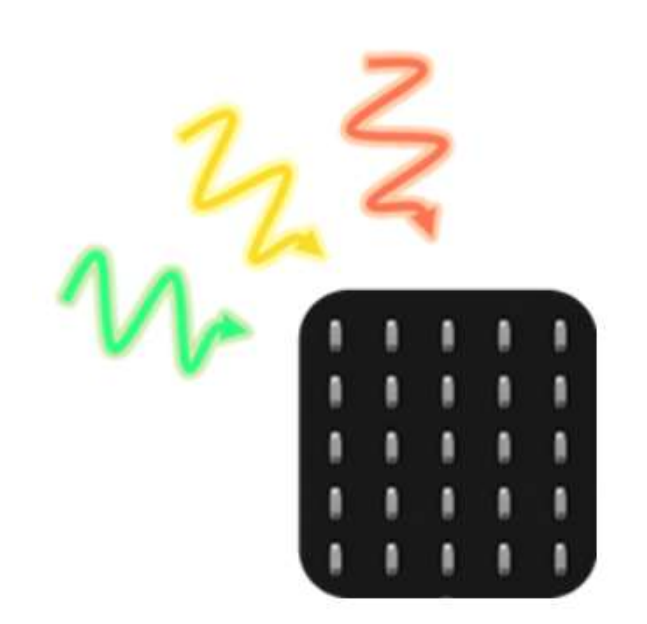

#### Example: chart light level

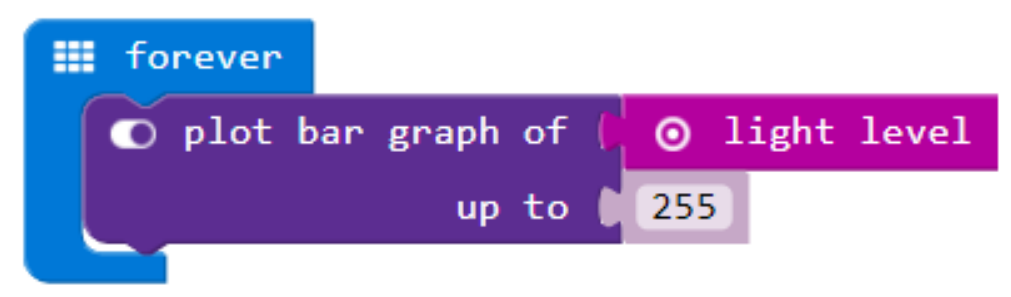

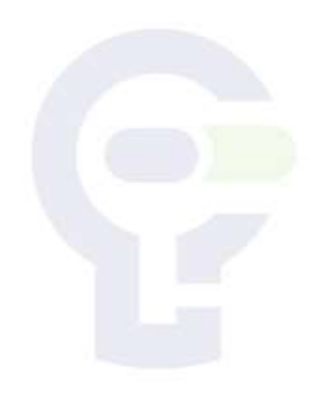

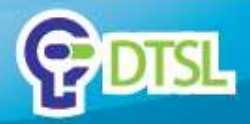

#### **Temperature Sensor**

Find the temperature where you are. The temperature is measured in Celsius (metric). The micro:bit can find the temperature nearby by checking how hot its computer chips are.

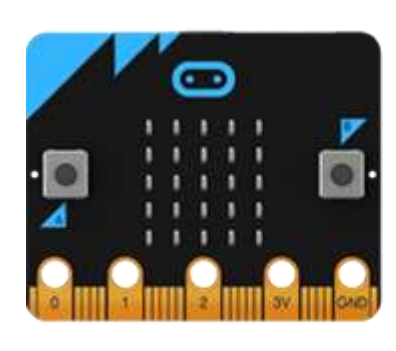

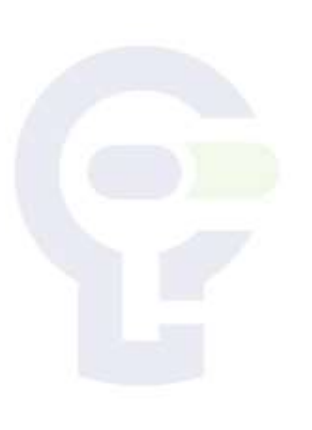

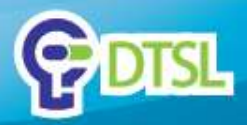

### **Temperature Sensor**

#### **Example: Thermometer**

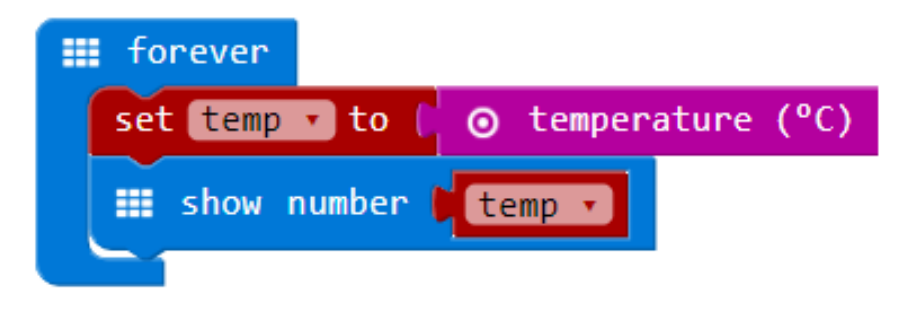

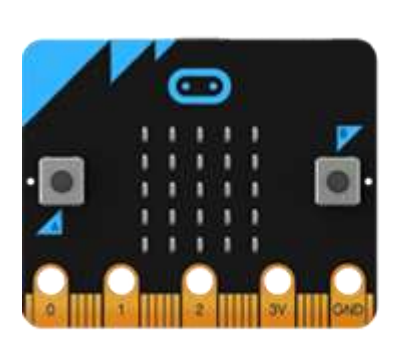

#### **Example: Fahrenheit thermometer**

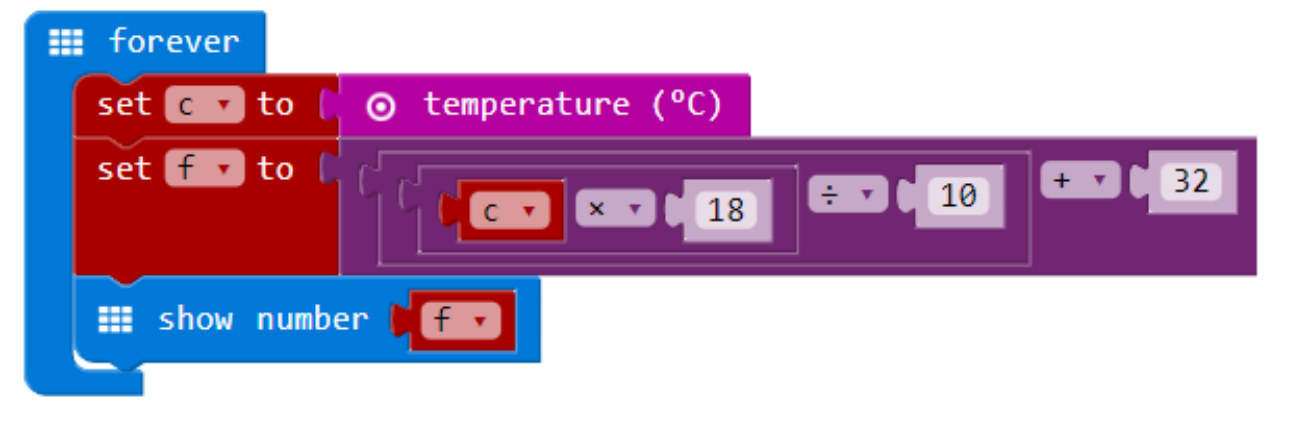

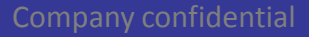

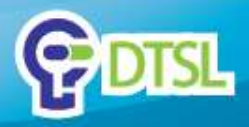

### Compass

The compass detects the earth's magnetic field, allowing you to detect which direction the micro:bit is facing. The compass has to be calibrated before it can be used.

When the calibration begins, the micro:bit will scroll an instruction on the display for you - either "Draw a circle" or "Tilt to fill screen". To calibrate the compass, just follow these instructions and tilt the micro:bit to move the dot in the centre of the screen around until you have either drawn the outline of a circle, or filled up the whole screen.

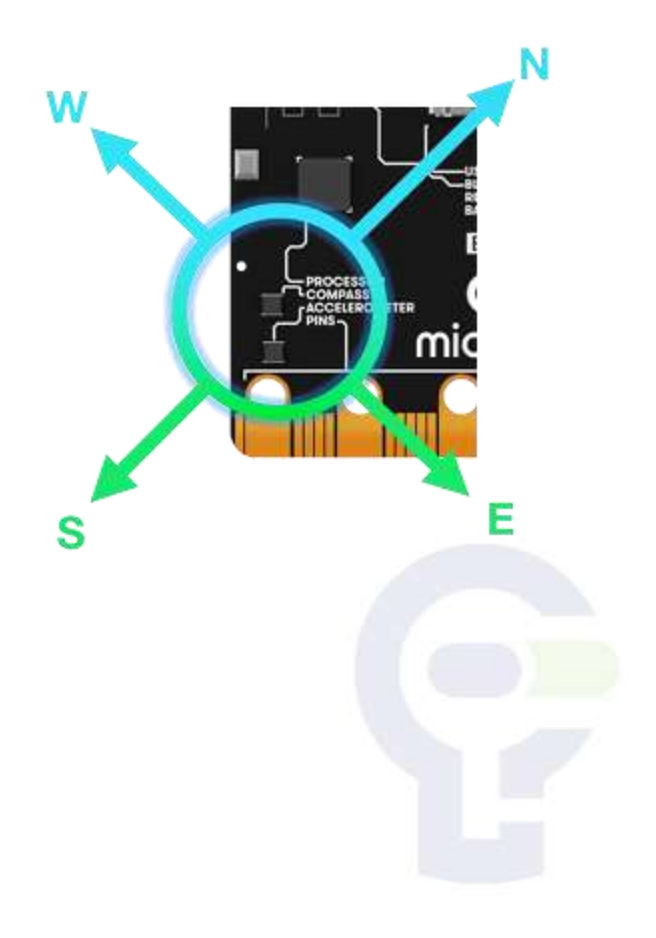

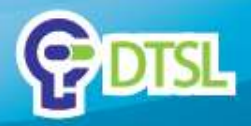

### **Compass**

#### **Example: compass**

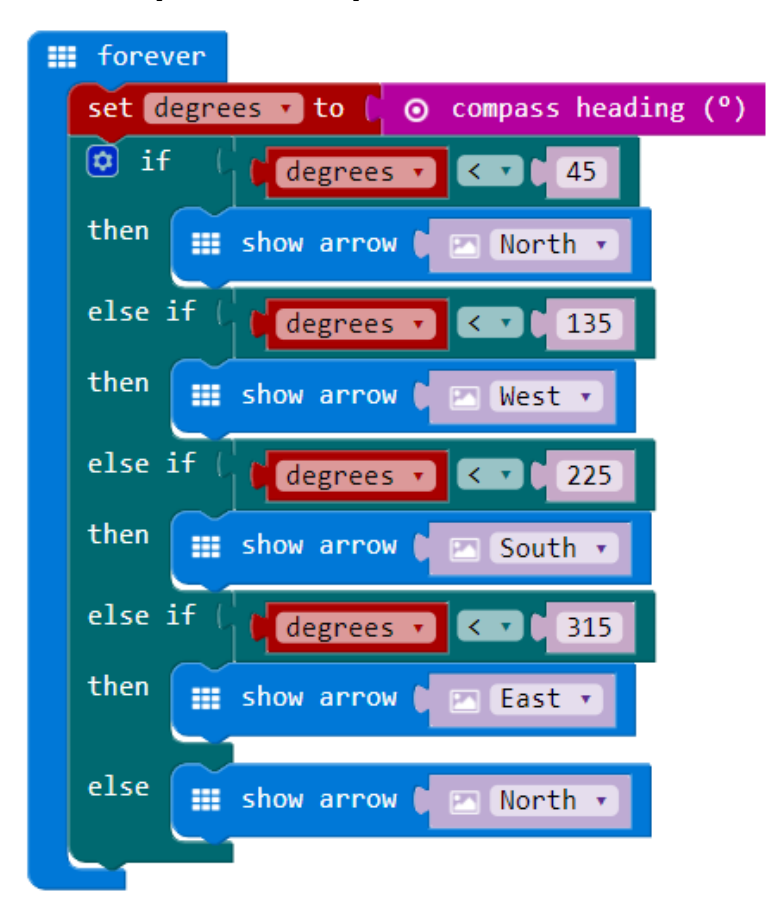

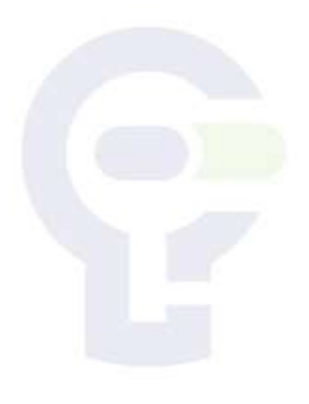

Company confidential

Copyright @ 2017 DTSL. All rights reserved

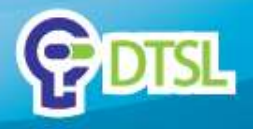

#### **Important Notice**

This Presentation is being furnished to selected parties by DTSL. The information provided in herein has not been verified and no representation or warranty, expressed or implied, is therefore given by DTSL with respect to the completeness or accuracy of the information contained herein. This Presentation may not be distributed, reproduced, copied, given, shown to or filed with, in whole or in part, any third party including any governmental agency without the written permission of DTSL. DTSL shall under no circumstances be responsible for any losses, liabilities, damages, costs and expenses incurred by any third party who relies on this Presentation.

#### **Discovery Technologies Limited**

- Unit L, 11/F, MG Tower, 133 Hoi Bun Road, Kwun Tong, Kowloon, Hong Kong
- info@dtsl.asia
- Telephone: +852-3160 8443
- Fax: +852-3520 2341

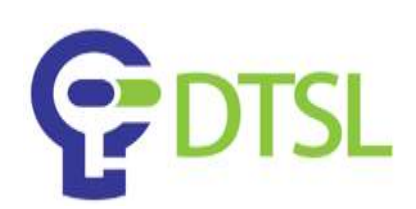